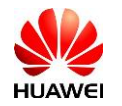

### Resetting the password of FusionSolar Application and inverter Wi-Fi on SUN2000-(3KTL-20KTL)-M0 inverters

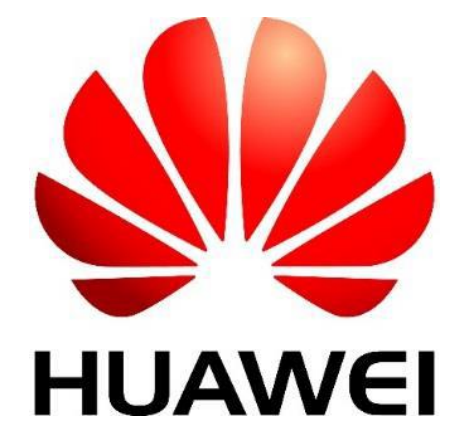

## Huawei Technologies Co. Ltd.

| Version | Created by       | Date       | Remarks    |
|---------|------------------|------------|------------|
| 01      | Huawei r84095119 | 28.01.2020 | SUN2000-M0 |

The information in this document may contain predictive statements including, without limitation, statements regarding the future financial and operating results, future product portfolio, new technology, etc. There are a number of factors that could cause actual results and developments to differ materially from those expressed or implied in the predictive statements. Therefore, such information is provided for reference purpose only and constitutes neither an offer nor an acceptance. Huawei may change the information at any time without notice.

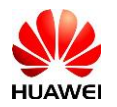

This document describe how to reset the password of FusionSolar application and inverter Wi-Fi on SUN2000-(3KTL-20KTL)-M0 inverters following the below steps.

#### **Prerequisites**:

- The power grid has been running for more than **3 minutes** (inverter checks the A-B voltage );
- The DC power supply meets the startup conditions (at least 200V).

# Note: during the recovery of the password process, keep the AC connection disconnected.

#### **Procedure**:

- Step 1 Turn off the SUN2000 AC isolator/breaker;
- Step 2 Turn off the DC switch (DC power supply) and the inverter will stop running;
- Step 3 After all indicators on the SUN2000 panel are off, turn on the DC switch. After the three indicators blinks, turn off the DC switch again and will stop running;
- Step 4 Turn on the DC switch (DC power supply), the three indicators on the inverter will be steady on, in this time no operation is required, just wait the system started;
- Step 5 Connect again with FusionSolar APP, it may requires again to input the Wi-Fi password (Changeme) and then the FusionSolar APP is restored to the initial password "00000a";
- Step 6 Turn on the SUN2000 AC isolator/breaker.